# **Buzz - Buzz Specific WebCenter Configurations**

Last Modified on 03/03/2023 1:03 pm CS7

## Buzz & WebCenter

WebCenter Administration holds specific Buzz configurations to help you further customize your Buzz application and experience for your employees. While many of the configurations that effect WebCenter, including timecard templates and setup, will effect Buzz, there are additional configuration options that are specific to the Buzz app.

This article will review the Buzz specific configs available in WebCenter Admin.

- New to Buzz? Check out What is Buzz.
- New to WebCenter Admin? Check out WebCenter Intro to Administration & WebCenter Admin Intro to Configurations

### This article includes:

- General Configs
  - Show Generate Invite Code Link
- Job Offer Related Configs
  - Buzz: Hide Job Offer City & State
  - Buzz: Hide Job Offer Location
  - Buzz: Job Offer Location Approximate Distance
- Timecard Entry Related Configs
  - Buzz Timecard Employee Legal Agreement
- Mobile Time Punching Related Configs
  - Enable Tempworks Phone Application Punching
  - Enable Face Verification
  - Enable Geofencing
  - Face Verification Confidence Threshold

### **General Configs**

#### Show Generate Invite Code Link

This config is located under the *Employee* category in WebCenter Admin:

| Show Generate Invite Code Link<br>Toggle wheather or not a user will have<br>accesss to generate an invite code for<br>Buzz. | Default: <b>false</b> | Hide Rules (3) ▼ |
|----------------------------------------------------------------------------------------------------|-----------------------|------------------|
| Rules<br>When: Select a filter v is                                                                                          | ✓ Use: ○True ○ False  | Add Rule         |
| Edit When User Role is Employee Hite<br>Use True                                                                             | chQA - 2              | ×                |

- By default, this configuration is set to *False* which means no invite code will be displayed for employees in WebCenter
- Setting this config to *True* will display a user specific Buzz Invite Code in WebCenter for the employee to use to log into Buzz.

| My Information<br>General Info Address Resumes                                                    |
|---------------------------------------------------------------------------------------------------|
| Email Address                                                                                     |
| Current email address: <no address="" email=""> - Update Email Address</no>                       |
| Cell Phone Preference                                                                             |
| Current cell phone preference: 4567841431, None, Receive Texts: No - Update Cell Phone Preference |
| Buzz                                                                                              |
| Generate Invite Code                                                                              |
|                                                                                                   |

To learn more, check out Buzz - Inviting Employees to Buzz

### Job Offer Related Configs

The following WebCenter Admin configs are all located under the Customer category in WebCenter Admin.

All of the configs listed here are related to the Job Offers option in Buzz. Check outBuzz - Job Offers & Employee: Accepting & Declining Job Offers for more information.

Buzz: Hide Job Offer City & State

| Buzz: Hide Job Offer City & State<br>If set to true, the city and state<br>information will not be displayed on the<br>details page for a job offer in Buzz. | Default: false         | Hide Rules (0) |
|----------------------------------------------------------------------------------------------------|------------------------|----------------|
| Rules                                                                                                    | V like: O True O Faise |                |
| when: Select a lifter • 15                                                                                                    | Use: Use: Use: Palse   | Add Rule       |

- When this is set to *True*, city and state information will not be displayed
- When this is set to *False*, city and state information will be included in the job offer details.

### Buzz: Hide Job Offer Location

| Buzz: Hid<br>If set to to<br>displayed<br>offer in B | le Job Offer Location Default: false<br>rue, there will be no map<br>on the details page for a job<br>uzz. | Hide Rules (1) |
|------------------------------------------------------|----------------------------------------------------------------------------------------------------|----------------|
| Rule:                                                | S<br>Select a filter ▼ is Select a value ▼ Use: ○ True ○ False                                             | Add Rule       |
| Edit                                                 | When Customer is 123 Tools (4295011838) Default - 1<br>Use True                                            | ×              |

- When this is set to *True*, no map will be displayed in the details of a job offer.
- When this is set to *False*, the map will show in the details.

#### **Buzz: Job Offer Location Approximate Distance**

| Buzz: Jo<br>Distance                            | b Offer Location Approximate                                                                                                    | Default: 1000                   | Hide Rules (1) 🔻 |
|-------------------------------------------------|----------------------------------------------------------------------------------------------------|---------------------------------|------------------|
| Determin<br>for maski<br>Buzz. If s<br>be used. | tes how large the radius will be<br>ing the location of a job offer in<br>et to 0, the exact location will<br>Measured in meters. |                                 |                  |
| Rule                                            | S                                                                                                    |                                 |                  |
| When:                                           | Select a filter                                                                                                    | t a value ▼ Use: Enter a number | Add Rule         |
| Edit                                            | When Customer is Buy N Large (4<br>Use 1500                                                                                       | 4295013744) Default - 1         | ×                |
|                                                 |                                                                                                    |                                 |                  |

- If you set this config to 0, it will use the exact location of the job site.
- Any other number will be the number of meters for the radius of the job site.

- By default this is typically 1,000 meters giving the employee a good idea of the general area but not the specific site when they are looking at the offer.
- You may want to update this for specific customers when their worksite is a larger facility.
- If you set Buzz: Hide Job Offer Location to *True*, this setting will not matter because no location will be displayed.

### **Timecard Entry Related Configs**

Timecard Entry configs are located under the Timecard category in WebCenter Admin.

To learn more about setting up Timecard Entry, check out Buzz - Timecard Entry Setup.

### **Buzz Timecard Employee Legal Agreement**

| Buzz Timecard Employee Legal Agreement                                                                                                    | Hide Rules (0) 🔻 |
|----------------------------------------------------------------------------------------------------|------------------|
| This legal statement is displayed in a<br>dialogue box to employees prior to<br>submitting their timecard. If left blank,<br>the timecard will be submitted after the<br>employee has reviewed. |                  |
| Rules                                                                                                    |                  |
| When: Origin Type  v is Employee  Use: Enter Statement Here                                                                                                    | Add Rule         |

• Add a rule here to add a legal statement that will appear when employees are submitting their timecards in Buzz.

### **Mobile Time Punching Related Configs**

Mobile Time Punching configs are located under the TimeClock category in WebCenter Admin.

To learn more about setting up Mobile Time Punching, check out Buzz - Setting Up Mobile Time Punching.

#### **Enable Tempworks Phone Application Punching**

| Enable Tempworks Phone Application                                                                                                    | Default: false                | Hide Rules (8) ▼      |
|----------------------------------------------------------------------------------------------------|-------------------------------|-----------------------|
| Used by the Tempworks phone<br>application. If turned on, employees will<br>be able to punch on their phones via the<br>Tempworks phone application. |                               |                       |
| Rules<br>When: Customer • is Buy                                                                                                    | N Large (4295013744)          | ▼ Use: ● True ○ False |
| Edit When Customer is Murphy Wareh<br>Use True                                                                                                    | ouse (4295012362) Default - 1 | ×                     |

- Setting this config to *True* will enable Mobile Time Punching for Employees
- This is only one step to the Mobile Time Punching setup. Check outBuzz Setting Up Mobile Time Punching for more information.

### Enable Face Verification

| Enable Face Verification<br>Used by the Tempworks phone<br>application. If turned on, employees will<br>be required to take a picture of themsel<br>with their phone when they punch and<br>the punch will not succeed unless the<br>picture is verified to be the employee. | Default: false<br>l<br>f         | Hide Rules (11) ▼ |
|----------------------------------------------------------------------------------------------------|----------------------------------|-------------------|
| Rules<br>When: Customer • is                                                                                                    | 3uy N Large (4295013744)         | Use: True False   |
| Edit When Customer is Woods Ent<br>Use True                                                                                                    | erprise (4295014298) Default - 1 | ×                 |

- Setting this config to *True* will require employees to use facial recognition when using Mobile Time Punching.
- To learn more about facial verification setup, check out Buzz Setting up Facial Recognition.

### **Enable Geofencing**

| Enable G<br>Used by t<br>applicati<br>only be a<br>through t<br>the boun<br>specified | eofencing<br>the Tempworks phone<br>on. If turned on, employees w<br>ble to punch on assignments<br>heir phone if they are within<br>daries of a punch location<br>on their assignment's worksit | Default: false<br>rill<br>e.       | Hide Rules (7) ▼      |
|---------------------------------------------------------------------------------------|----------------------------------------------------------------------------------------------------|------------------------------------|-----------------------|
| Rule                                                                                  | S<br>Customer • is                                                                                                    | 100 ACRE Woods                     | ▼ Use: ● True ● False |
| Edit                                                                                  | When Customer is AJ Lawn<br>Use True                                                                                                    | care (4295013626) Default - 1      | ×                     |
| Edit                                                                                  | When Customer is Woods E<br>Use True                                                                                                    | nterprise (4295014298) Default - 1 | ×                     |

- Setting this config to *True* will check if employees are within a specific radius of the job site before it will accept a punch in/out from the Buzz app
- To learn more about geolocation, check out Buzz Setting Up Geolocation.

### Face Verification Confidence Threshold

| face verification system must be that the<br>picture taken is the employee before<br>allowing a punch to succeed. The<br>entered value is a percent value from 0<br>to 100. The default is 80 for 80%. |                                    |          |
|----------------------------------------------------------------------------------------------------|------------------------------------|----------|
| Rules<br>When: Customer vis 100 Acr<br>75                                                                                                    | re Woods, Inc. (4295000614) 💌 Use: | Add Rule |

- By default this config is set to 80% which means the system has to be at least 80% confident that the face presented at the time of punch matches the employee's facial recognition profile.
- If employees are having a hard time getting an accepted punch due to facial recognition you can adjust this confidence threshold % per customer or department.

## **Related Articles**